## Updating banking routing and account number via B2B

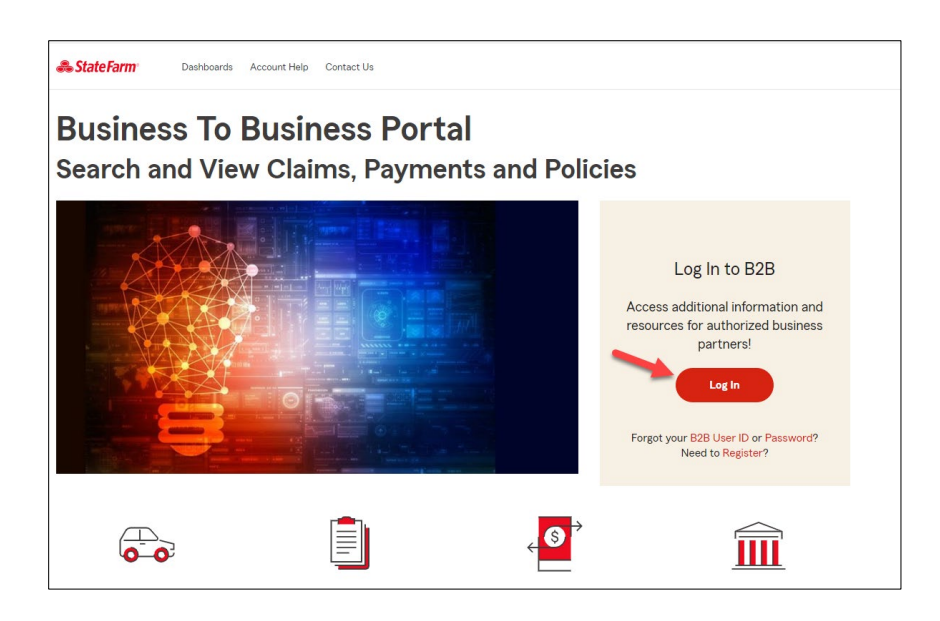

Go to the b2b homepage to login. https://b2b.statefarm.com/b2b-content

After the user logs in they will need to go to the tile labeled: "Electronic Payments".

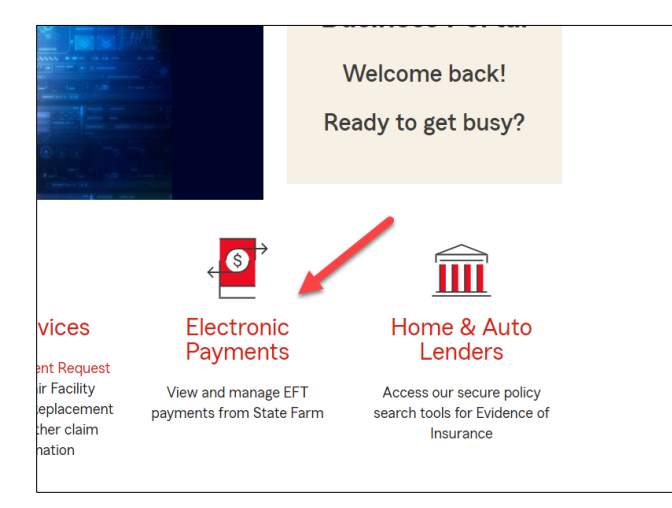

Then click the tile called "EFT Forms".

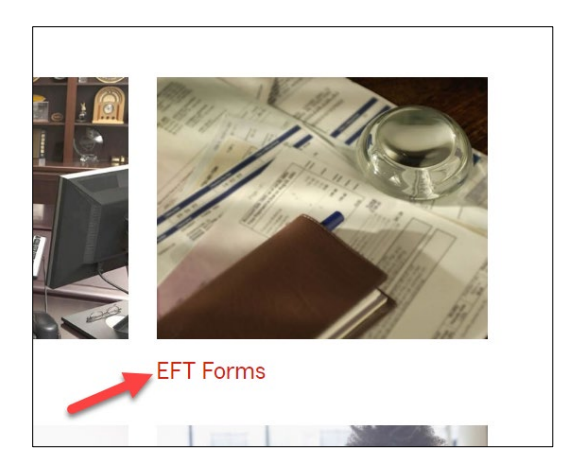

Click on the second form "Change EFT Information".

| State Farm® Business to Business Portal                                                                                                   | Welcome! | Home | Profile |
|----------------------------------------------------------------------------------------------------|----------|------|---------|
|                                                                                                    |          |      |         |
|                                                                                                    |          |      |         |
| EFT (Electronic Funds Transfer) Forms                                                                                                    |          | C    |         |
| United States: EFT InItial Enrollment<br>Change EFT Information - bank information or ZIP<br>Change EFT Information - add a new location  |          |      |         |
| Canada: EFT Initial Enrollment<br>Change EFT Information - bank information or Postal Code<br>Change EFT Information - add a new location |          |      |         |
|                                                                                                    |          |      |         |
|                                                                                                    |          |      |         |
|                                                                                                    |          |      |         |

Enter the account number for which the change is intended. Click on continue.

| Business to Business Portal                                                                                                    | Home Profile & Settings Log Out                                                                                                    |  |  |
|----------------------------------------------------------------------------------------------------|----------------------------------------------------------------------------------------------------|--|--|
| Electronic Funds Transfer (EFT)<br>- Change Form                                                                                                    | EFT Payment Information<br>Use this service to view your electronic<br>fund transfer information.<br>Access Payments                                                                                                    |  |  |
| Have questions about this form? Contact Us                                                                                                    | EFT Information Questions?                                                                                                    |  |  |
| Business Name: Rior ++ Connect Company #6 Note: If this is not the correct business<br>TIN/DUNS Number<br>Please input bank account number:<br>Bank account number: |                                                                                                    |  |  |
|                                                                                                    | ARF Survey                                                                                                    |  |  |
|                                                                                                    | The second second secon |  |  |
|                                                                                                    | IRS Forms & Publications                                                                                                    |  |  |
|                                                                                                    | EDI Manuals                                                                                                    |  |  |
| Continue Back                                                                                                    | Secure Messaging                                                                                                    |  |  |
|                                                                                                    | Need Assistance?                                                                                                    |  |  |
|                                                                                                    | If you are experiencing difficulties<br>with the site, please contact your<br>company administrator or call:<br>B2B Help Desk (309) 766-3903                                                                                                    |  |  |

Enter the changes intended and click on continue.

| STATE FARM Rusiness to Rusiness Restal                            | Home Profile & Settings Log Out                                                                                                    |
|-------------------------------------------------------------------|----------------------------------------------------------------------------------------------------|
| Business to Business Portai                                       | Search B2B                                                                                                    |
| INSURANCE                                                         |                                                                                                    |
|                                                                   | EFT Payment Information                                                                                                    |
| Electronic Funds Transfer (EFT)                                   | Use this service to view your electronic fund transfer information                                                                           |
| - Change Form                                                     |                                                                                                    |
|                                                                   | Access Payments                                                                                                    |
| Have questions about this form? <u>Contact Us</u>                 | EFT Information Questions?                                                                                                    |
| Business Name:                                                    |                                                                                                    |
| TIN/DUNS Number:                                                  | 📒 Resources                                                                                                    |
| EFT Information                                                   | ARF Survey                                                                                                    |
| Current Change to (Enter only the fields that need to be changed) | 🕵 EFT Authorization Agreement                                                                                                    |
| Bank account number: 1 Where do I find bank account number?       | IRS Forms & Publications                                                                                                    |
| Branch/Bank ID number: 2 - Where do I find branch/bank ID number? | EDI Manuals                                                                                                    |
| Type of account: Checking or Controlled<br>Disbursement           | Secure Messaging                                                                                                    |
| Remittance option: Payment Information                            |                                                                                                    |
| (SFEPI)                                                           | Need Assistance?                                                                                                    |
| Continue Back                                                     | If you are experiencing difficulties<br>with the site, please contact your<br>company administrator or call:<br>B2B Help Desk (309) 766-3903 |

Confirmation page appears to display the changes. Accept the "Authorization and Disclaimer" and click on Submit to apply the changes.

| STATE FARM                                                                                                    |                                                                                                    | Deutel                                                                                      | Welcome! | Home                                       | Profile & Settings                                                                          | Log Ou                          |
|----------------------------------------------------------------------------------------------------|----------------------------------------------------------------------------------------------------|---------------------------------------------------------------------------------------------|----------|--------------------------------------------|---------------------------------------------------------------------------------------------|---------------------------------|
| Busin                                                                                                    | less to Business I                                                                                                    | Portal                                                                                      |          |                                            | Search B2B                                                                                  | ٩                               |
|                                                                                                    |                                                                                                    |                                                                                             |          | EFT Pa                                     | yment Informat                                                                              | ion                             |
| Electronic Funds Transfer (                                                                                     | EFT)                                                                                                    |                                                                                             | ^        | Use this                                   | service to view your                                                                        | r electronio                    |
| - Change Form                                                                                                   |                                                                                                    |                                                                                             |          | iunu tran                                  | sier mormation.                                                                             |                                 |
| Please Confirm your Chang                                                                                       | es                                                                                                    |                                                                                             |          | Acces                                      | s Payments                                                                                  |                                 |
|                                                                                                    |                                                                                                    |                                                                                             |          | EFT Info                                   | mation                                                                                      | Questions                       |
| Busine<br>TIN/DUNS                                                                                              | ss Name:<br>3 Number:                                                                                                    | -                                                                                           |          | 📒 Re                                       | sources                                                                                     |                                 |
| You have changed:                                                                                               |                                                                                                    |                                                                                             |          | ARF St                                     | irvey                                                                                       |                                 |
| Bank account number                                                                                             | From: 34                                                                                                    | To: 1 34                                                                                    |          | 📆 EFT                                      | Authorization Agre                                                                          | ement                           |
| Branch/Bank ID number                                                                                           | From: 2 1                                                                                                    | To: 20072-001                                                                               |          | IRS Fo                                     | rms & Publications                                                                          |                                 |
| Type of account                                                                                                 | From: Checking or Controlled<br>Disbursement                                                                                                    | To: Savings                                                                                 |          | EDI Ma                                     | nuals                                                                                       |                                 |
| Remittance option                                                                                               | From:State Farm Electronic Paym<br>Information (SFEPI)                                                                                                    | ent To: State Farm Electronic Payment<br>Information (SFEPI)                                |          | Secure                                     | Messaging                                                                                   |                                 |
| Authorization and Discl                                                                                         | aimer                                                                                                    |                                                                                             |          | C Nee                                      | ed Assistance                                                                               | 2                               |
| I hereby authorize State<br>("State Farm®") to initiat<br>This authority is to rema<br>reasonable opportunity t | Farm Mutual Automobile Insurance Co<br>e credit entries into my account.<br>in in effect until State Farm® and the ri<br>to process written notification directing | ompany, its affiliates and subsidiaries  elevant depository institution have had otherwise. |          | If you an<br>with the<br>compan<br>B2B Hel | e experiencing diffic<br>site, please contact<br>y administrator or c<br>p Desk (309) 766-3 | ulties<br>tyour<br>all:<br>1903 |

'Thank You' page appears. Click on OK to go back to the Application main menu. The change will be processed within two business days.

| Business to Business Portal                                                                                                    | Welcome! | Home Profile & Settings Log Out                                                                                                    |
|----------------------------------------------------------------------------------------------------|----------|----------------------------------------------------------------------------------------------------|
| Your change has been submitted.<br>Your change will be processed within 2 business days.<br>Warning: You can't use the browser back button to re-access your completed form.<br>Back to Home |          | EFT Payment Information<br>Use this service to view your electronic<br>fund transfer information.<br>Access Payments<br>EFT Information Questions?<br>EFT Resources<br>ARF Survey<br>EFT Authorization Agreement<br>IRS Forms & Publications<br>EDI Manuals<br>Secure Messaging |